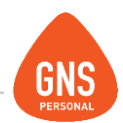

## **GNS** software

## **GNS PERSONAL**

## MANUAL DE COMO REALIZAR UN RESPALDO

Oficinas - Solano López 1420a - CP 11600 Soporte - Solano López 1415 - CP 11600 Montevideo, Uruguay Tel: 0800 1890 Tel.: + 598 2 614 9486 www.gns-software.com

ideas I desarrollo I formación www.gns-software.com

MU\_Anexo\_4 - Versión 3 - Edición 23/09/2016 Página 1

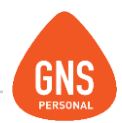

## ¿Cómo respaldar GNS Personal?

Para hacer el respaldo de todas las empresas de GNS Personal debemos tener en cuenta varios pasos a seguir.

Primer punto importante saber dónde GNS guarda los archivos ¿cómo sabemos eso?

Debemos observar en la pantalla de los maletines donde se encuentran las empresas que debajo a la izquierda tenemos un texto que dice "Directorio General de Empresas"

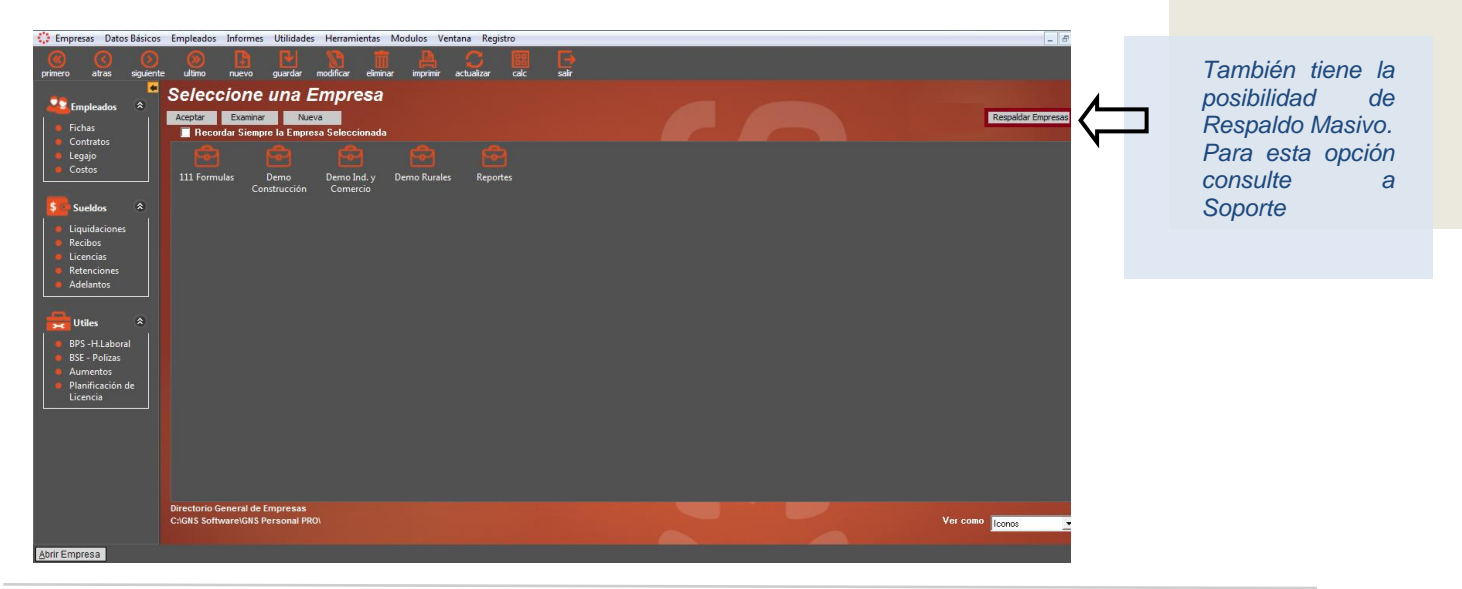

ideas I desarrollo I formación www.qns-software.com

MU\_Anexo\_4 - Versión 3 - Edición 23/09/2016 Página 2

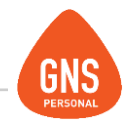

Una vez ubicada la ruta de donde GNS guarda su información, debemos ir a la misma para encontrarnos con los archivos importantes a respaldar.

Ahí nos vamos a encontrar con todas las carpetas del sistema lo que recomendamos hacer es respaldar las carpetas de las empresas y adjunto a eso respaldar la carpeta **Reportes** y el archivo **Usuarios.mdb** 

Respaldando esos archivos vamos a mantener la configuración de **Asientos contables** y la configuración a medida de los **reportes** en el caso de que sean a medida como por ejemplo que contengan logos, o leyendas especiales para ciertas empresas eso quedaría contemplado al respaldar. En el caso de que no tengan nada de estas configuraciones a medida tanto reportes como asientos solo respaldar las carpetas de las empresas.

Otro método para respaldar, puede ser desde el propio sistema, pero vamos a respaldar empresa por empresa no masivamente como explicamos en el ejemplo anterior;

Yendo a Herramientas, Respaldar empresa actual se nos abrirá una pantalla como esta:

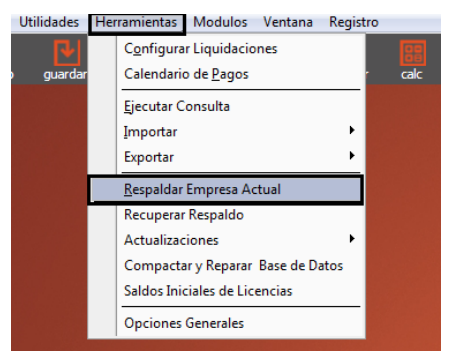

ideas I desarrollo I formación www.gns-software.com

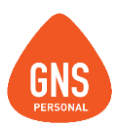

| Respaldar Empresa: Demo Industria y Comerci                                                                                                    | 0         |
|----------------------------------------------------------------------------------------------------|-----------|
| Respaldo simple (Respaldo Comprimido)                                                                                                    |           |
| <ul> <li>Sin Compresión (Copia de empresa):</li> <li>Borrar datos en empresa actual Hasta Mes: 09/ 2013</li> <li>Ruta Completa de la Carpeta a donde sera Guardado el Respal</li> </ul> | ➡<br>do   |
| C:\GNS Software\GNS Personal PRO\Demo Ind. y Comercio\                                                                                                    | Q         |
| Carpeta de Respaldo Respaldos                                                                                                    | Respaldar |

En esta pantalla encontramos las siguientes opciones:

Respaldo Simple (respaldo Comprimido). Lo que hace nuestro GNS con esa opción marcada es poner la base de datos en una Carpeta ZIP para que el tamaño de la misma sea sumamente inferior que si tenemos la opción de abajo marcada que dice "Sin Compresión (Copia de empresa). Debajo tenemos un check que dice si deseamos borrar los datos actuales hasta un determinado mes.

Luego la ruta donde vamos a querer respaldar nuestra empresa. Puede ser en un Pen Driver, Disco Duro Externo o cualquier unidad de almacenamiento masivo que tengamos, también se puede guardar en el disco C:\

Por debajo de este paso tenemos el nombre de la carpeta, que viene predeterminado como nombre Respaldo, ese nombre lo podemos editar y colocarle el nombre que queríamos

Una vez terminado esos pasos, hacemos clic en el botón RESPALDAR eso realiza un procedimiento que coloca el respaldo en la dirección que nosotros le indicamos.